## 4.6.2 下拉列表式的查询参数

查询参数的默认输入方式是文本框,如果某个查询条件是从一个下拉列表中选择,可设置查询参数的【可用数据】。

以产品查询报表的查询为例,产品表中有一个外键字段【类别ID】,外键所引用的是【类别】表的【类别ID】字段。

如果需要按类别查询产品,理想的方式就是以下拉框的形式列出产品类别,用户选择类别即可查询该类别的产品清单,而不必手工输入类别ID,如下图:

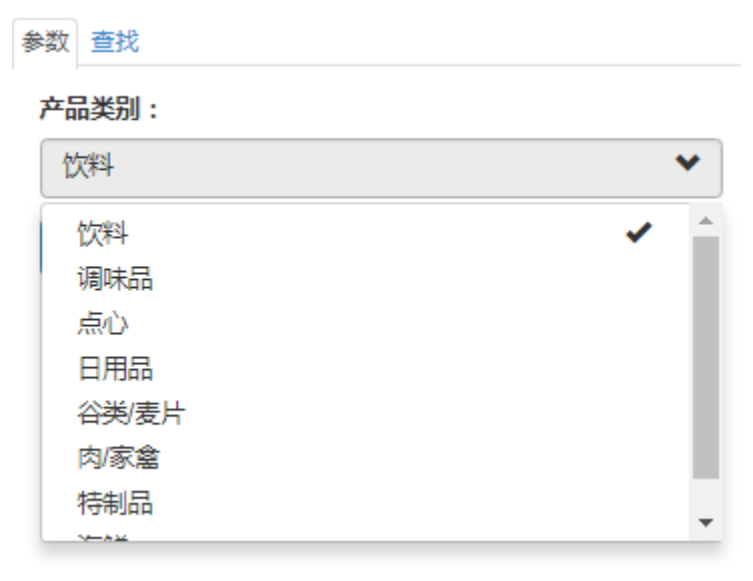

为此,先定义一个数据集【产品类别】,SQL语句如下: select \* from 类别 此数据集的字段如下:

| 编辑数据集:"产品类别" , 基于数据源:"示例数据源1" |      |                  |      |    |          |          |
|-------------------------------|------|------------------|------|----|----------|----------|
| 常规选项                          |      |                  |      |    |          | <b>^</b> |
| 数据集名称                         |      | 产品类别             |      |    |          |          |
| 查询语句                          |      | select * from 类别 |      |    |          |          |
|                               |      |                  |      |    |          |          |
|                               |      |                  |      |    |          |          |
|                               |      |                  |      |    |          |          |
| 数据字                           | 段    |                  |      |    |          |          |
| 查询字段                          |      |                  |      |    | + 添加项目 > |          |
| Ŵ                             | 类别ID |                  | 类别ID |    |          |          |
| Ì                             | 类别名称 |                  | 类别名称 |    |          |          |
| Ì                             | 说明   |                  | 说明   |    |          |          |
| 计算字段                          |      | [0 个项目]          |      |    | Ξ        |          |
|                               |      |                  |      |    |          |          |
| 数据筛选                          |      |                  |      |    |          |          |
| 查询参数                          |      | [0 个项目]          |      |    | =        |          |
| 数据过滤                          |      | [0 个项目]          |      |    | Ξ        |          |
|                               |      |                  |      |    |          | •        |
|                               |      | 确定               |      | 验证 | 取消       |          |

点击【查询参数】部分的【添加】,将【名称】修改为"TypeID",【提示文本】修改为"产品类别:",【数据类型】设置为"Integer"。 在【可用数据】部分,从【数据集名称】下拉框中选择上面定义的【产品类别】数据集,在【数据字段】下拉框中选择【类别ID】,在【标签 字段】下拉框中选择【类别名称】,如下图:

| 🄹 🛢 数据                                                |                                                                                                    |                |  |  |
|-------------------------------------------------------|----------------------------------------------------------------------------------------------------|----------------|--|--|
| ← 编辑参数                                                |                                                                                                    | ^<br>          |  |  |
| 名称                                                    | TypeID                                                                                                    |                |  |  |
| 提示文本                                                  | 产品类别:                                                                                                    |                |  |  |
| 数据类型                                                  | Integer                                                                                                    | ~              |  |  |
| 多值数据                                                  |                                                                                                    | 否 💽            |  |  |
| 隐藏                                                    |                                                                                                    | 否 💽            |  |  |
| 可忽略                                                   |                                                                                                    | 否 💽            |  |  |
| 可用数据                                                  |                                                                                                    |                |  |  |
| ±∞π∞π                                                 |                                                                                                    |                |  |  |
| HCMD1CM1 C                                            | 鱼                                                                                                    | 即结米            |  |  |
| 数据集名称                                                 | 一章1<br>产品类别                                                                                                    |                |  |  |
| 数据集名称数据字段                                             | 全<br>产品类别<br>类别ID                                                                                                    |                |  |  |
| 数据集名称数据字段标签字段                                         | <ul> <li>(単)</li> <li>(単)</li> <li>(ψ)</li> <li>(ψ)</li></ul> |                |  |  |
| 数据集名称<br>数据字段<br>标签字段<br><b>默认数据</b>                  | 全口<br>产品类别<br>类别ID<br>类别名称                                                                                                    |                |  |  |
| 数据集名称<br>数据字段<br>标签字段<br><b>默认数据</b><br>手动添加          | <ul> <li>              デ品美別</li></ul>                                                                                                    | <sup>印结果</sup> |  |  |
| 数据集名称<br>数据字段<br>标签字段<br><b>默认数据</b><br>手动添加<br>数据集名称 | <ul> <li>一 単</li> <li>产品类别</li> <li>类别ID</li> <li>类别名称</li> <li>査</li> <li>产品类别</li> </ul>                                                                                                    | <sup>叩话来</sup> |  |  |

其中,【数据字段】的值将作为传给数据集SQL语句的实际参数值;【标签字段】的值则是显示在下拉列表框中的字符串。

这样设置了【可用数据】的查询参数,在报表查看页面的参数栏中,就会以下拉列表框的形式来显示,供用户选择。

接下来,定义带查询参数的数据集。点击【数据】选项卡中【数据集】右侧的【添加】按钮,在【查询语句】中输入带参数的SQL语句,在【查询参数】部分添加新的查询参数,然后设置参数值的表达式为:=Parameters!参数名.Value,如下图:

| 编辑数据集:"数据集1",基于数据源:"示例数据源1" |                               |      |  |  |  |
|-----------------------------|-------------------------------|------|--|--|--|
| 常规选项                        |                               | A    |  |  |  |
| 数据集名称                       | 数据集1                          |      |  |  |  |
| 查询语句                        | select * from 产品 where 类别ID=? |      |  |  |  |
|                             |                               |      |  |  |  |
|                             |                               |      |  |  |  |
|                             |                               |      |  |  |  |
| 数据字段                        |                               |      |  |  |  |
| 查询字段                        | [11 个项目]                      | ≣    |  |  |  |
| 计算字段                        | [0 个项目]                       | ≣    |  |  |  |
| 数据筛选                        |                               | - 1  |  |  |  |
| 查询参数                        | + 添加                          | 项目 🗙 |  |  |  |
| ◎ 查询参数1                     | =Parameters!TypeID.Value      |      |  |  |  |
| 数据过滤                        | [0 个项目]                       | ≡    |  |  |  |
| ++///                       |                               |      |  |  |  |
| 具他选项                        |                               |      |  |  |  |
| 大小写敏感                       | Auto                          | × •  |  |  |  |
|                             | <b>确定</b> 验证                  | 取消   |  |  |  |

点击【验证】和【确定】按钮,保存数据集的定义。

从工具箱拖放一个表格到设计区,然后绑定数据集的相应字段,如下图:

| 4    |         |          |           |          |
|------|---------|----------|-----------|----------|
|      | 产品ID    | 产品名称     | 类别ID      | 表格分组     |
|      | =(产品ID) | =[产品名称]  | =[类别]D]   | 表格1_明细行1 |
|      | 0 44.01 | D REPORT | [2033:01] |          |
| •••• |         |          |           |          |

预览报表,就可以看到下拉框式的查询参数,如下图:

| ☰ 查询参数 → |   | 预览报表 | IC · | < 1/1 | <b>&gt;</b> >> | ı ∉  |
|----------|---|------|------|-------|----------------|------|
| ← 产品类别:  |   |      |      |       |                |      |
| 二        | ~ |      |      |       |                |      |
| 预览报表     | ŧ |      |      |       |                |      |
|          |   |      |      |       |                |      |
|          |   |      |      | 产品ID  | 产品名称           | 类别ID |
|          |   |      |      | 1     | 苹果汁            | 1    |
|          |   |      |      | 2     | 牛奶             | 1    |
|          |   |      |      | 24    | 汽水             | 1    |
|          |   |      |      | 34    | 啤酒             | 1    |
|          |   |      |      | 35    | 蜜桃汁            | 1    |
|          |   |      |      | 38    | 绿茶             | 1    |
|          |   |      |      | 39    | 运动饮料           | 1    |
|          |   |      |      | 43    | 柳橙汁            | 1    |
|          |   |      |      | 67    | 矿泉水            | 1    |
|          |   |      |      | 70    | 苏打水            | 1    |
|          |   |      |      | 75    | 浓缩咖啡           | 1    |
|          |   |      |      | 76    | 柠檬汁            | 1    |
|          |   |      |      |       |                |      |
|          |   |      |      |       |                |      |

用户不需要凭记忆输入产品类别ID,只需从下拉框选择,即可实现按类别查询产品列表。

提示**:** 

除了可以用数据集作为查询参数的【可用数据】,也可以手工添加可用数据项。